## AUTOMATISCH VERTALEN VAN <u>www.tracy.be</u> ONGEDAAN MAKEN

Indien de tekst niet overeenstemt op uw scherm met wat in Tracy<sup>®</sup> geregistreerd staat dan betekent dit wellicht dat de automatische vertaling in uw browser (Google Chrome, Edge, ...) aan staat. Hoe u dit uit schakelt wordt hieronder stap voor stap beschreven. Dit verschilt naargelang de browers waarin u www.Tracy.be opent:

- Google Chrome of

← → C 🌲 admin.tracy.be/dashboard

- - -
- Edge

| Google Chrome:                                                                                                    |         |
|----------------------------------------------------------------------------------------------------|---------|
| <ol> <li>U opent Tracy<sup>®</sup>: <u>www.Tracy.be</u> en meldt u aan</li> <li>In de balk bovenaan rechts ziet u een icoontje</li> </ol> |         |
| Dashboard   Tracy® × +                                                                                                    | ~ - @ × |

🖻 🔄 🕼 😫 🖬 🔂

3. Klik hierop: er zal aangeduid zijn dat u pagina's vanuit het Engels of Nederlands vertaalt:

|                |            |   |   |   |   | $\sim$ |
|----------------|------------|---|---|---|---|--------|
|                |            | G | Q | Ø | ☆ | C      |
| Engels         | Nederlands | ] |   | : | × | Trac   |
| Google Transla | ate        |   |   |   |   |        |

4. Klik op de drie puntjes: >> kies "deze site nooit vertalen"

|             | Q                            | Ŕ        | ☆ |    |
|-------------|------------------------------|----------|---|----|
| Engels      | Nederlands                   | <b>:</b> | × | Tr |
| Google Trar | Een andere taal kiezen       |          |   |    |
|             | Engels altijd vertalen       |          |   | L  |
|             | Engels nooit vertalen        |          |   | r" |
|             | Deze site nooit vertalen     |          |   |    |
|             | Pagina is niet in het Engels |          |   |    |

5. Indien u al een vertaling had aangeduid kan het zijn dat u onderstaande ziet. U klikt dan op 'show original' of 'origineel weergeven:

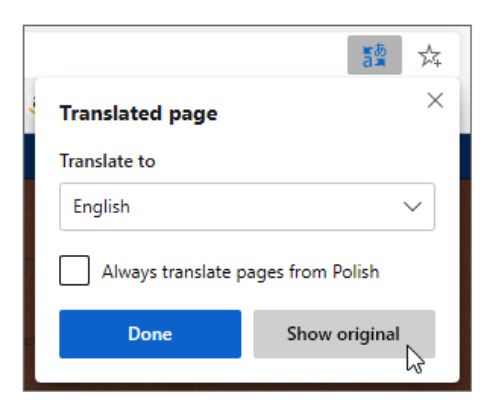

## **Edge**

1. Open de website Trcay<sup>®</sup> www.Tracy.be en meldt aan
2. Klik boevnaan rechts op het icoontje zoals hieronder weergegeven:
vojent trave
to gent trave
to gent trave
to gent trave
to gent trave
to gent trave
to gent trave
to gent trave
to gent trave
to gent trave
to gent trave
to gent trave
to gent trave
to gent trave
to gent trave
to gent trave
to gent trave
to gent trave
to gent trave
to gent trave
to gent trave
to gent trave
to gent trave
to gent trave
to gent trave
to gent trave
to gent trave
to gent trave
to gent trave
to gent trave
to gent trave
to gent trave
to gent trave
to gent trave
to gent trave
to gent trave
to gent trave
to gent trave
to gent trave
to gent trave
to gent trave
to gent trave
to gent trave
to gent trave
to gent trave
to gent trave
to gent trave
to gent trave
to gent trave
to gent trave
to gent trave
to gent trave
to gent trave
to gent trave
to gent trave
to gent trave
to gent trave
to gent trave
to gent trave
to gent trave
to gent trave
to gent trave
to gent trave
to gent trave
to gent trave
to gent trave
to gent trave
to gent trave
to gent trave
to gent trave
to gent trave
to gent trave
to gent trave
to gent trave
to gent trave
to gent trave
to gent trave
to gent trave
to gent trave
to gent trave
to gent trave
to gent trave
to gent tra

## 3. Selecteer: origineel weergeven

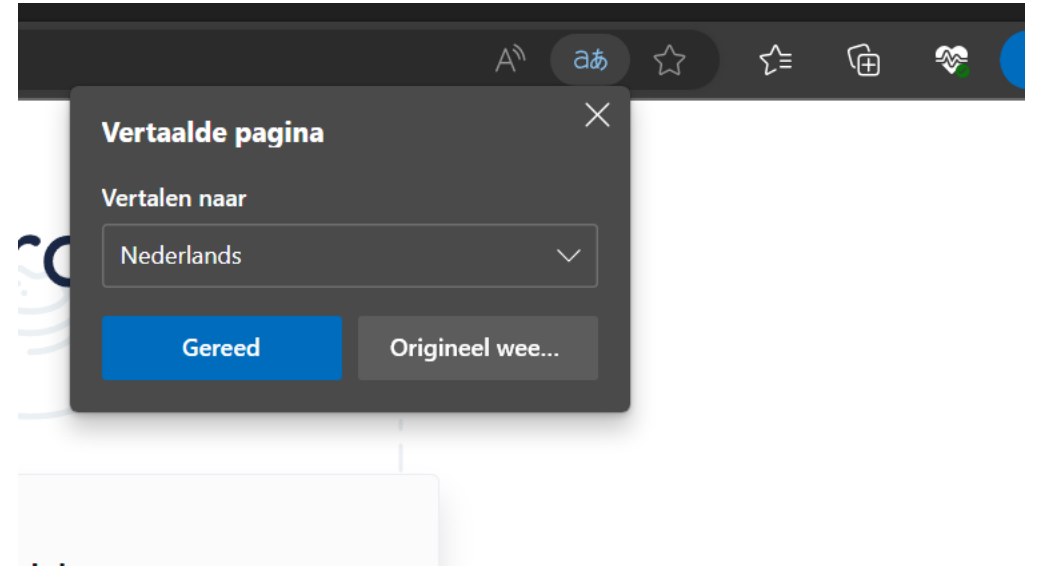